# 实验室安全教育考试系统操作手册

### 一、系统登录说明

根据网络安全管理要求,本系统需在校园网中进行操作,如已连接校园网可直接输入 网址访问实验室安全教育考试系统,电脑端访问:<u>http://210.29.227.64/saqkspc</u>,手机端 访问:<u>http://210.29.227.64/saqksmb</u>。

如使用外网(包括手机端 4G、5G),可通过"今日校园 APP"WebVPN 服务,或通过网 址 webvpn.jsei.edu.cn 访问(VPN 账号密码同"今日校园"一致),登录我校 WebVPN 界面后 点击选择电脑或手机端打开实验室安全教育考试系统。

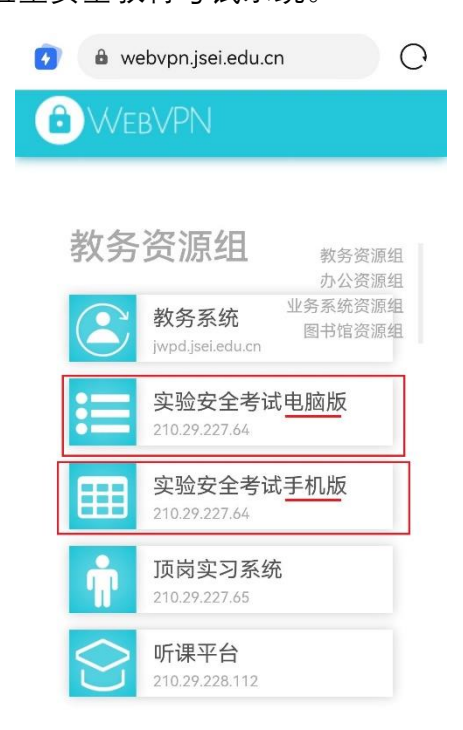

用户打开实验室安全教育考试系统后,需输入账号密码登录进行实验室安全知识学习、 考试(学生登录账号和初始密码均为学号)。

# 二、电脑端操作流程

# 1.用户登录

学生登录账号和默认密码均为学号,登录后请及时修改密码。

| 江苏                                                | 电子信息职业学院实验安                      | 全教育考试系统                                             |
|---------------------------------------------------|----------------------------------|-----------------------------------------------------|
|                                                   |                                  | 用户登录         用户名:         密码:         登录       线回密码 |
|                                                   | 使用本系统请点击此处下载合影浏览器安装包并安           | ŧ.                                                  |
| 🕑 江苏电                                             | 子信息职业学院实验安全教育考试系统                |                                                     |
| <ul> <li>今天是: 2021年06月</li> <li>功能列表 ●</li> </ul> | 22日 <b>① 你现在所在的位置是:修改密码</b>      |                                                     |
|                                                   |                                  | 修改密码                                                |
| 密码保护<br>修败离码<br>查看证书                              | 帐 号:       20210001         旧密码: |                                                     |
| <b>宣有通知</b><br>个人信息                               |                                  | 提交 返回                                               |

2. 点击【考试管理—在线学习】

| 🙆 江苏电子            | 信息职业学院实验安全教育考试系统                     |      |
|-------------------|--------------------------------------|------|
| 🕑 今天是: 2021年06月22 | 日                                    |      |
| ◎ 功能列表 ◎          | 你现在所在的位置是:在线学习                       |      |
|                   |                                      | 在线学习 |
| 🏷 个人管理 🖸          |                                      |      |
| 💑 考试管理 🔹          | 所属专题: ====所有专题====                   |      |
| 在线学习              | 1.使用ABC类干粉灭火器可以扑灭以下哪几类火灾? () 共 687 题 |      |
| 正式考试              | A.含碳固体火灾                             |      |
| 2                 | B.可燃液体火灾                             |      |
| 🥂 成績查询 🖸          | C.可燃气体火灾                             |      |
|                   | D.金属火灾                               |      |
|                   | 参考答案: ABCD                           |      |
|                   | 解题分析: 略                              |      |

#### 3. 点击【考试管理—正式考试】,选择试卷,点击"开始考试"

|    | 🕥 你现在所在的位置是:正式考试           |      |          |                                         |    |     |       |        |      |
|----|----------------------------|------|----------|-----------------------------------------|----|-----|-------|--------|------|
| 序号 | 试卷名称                       | 出题方式 | 答题时间(分钟) | 有效时间                                    | 题量 | 总分  | 出卷人   | 最多考试次数 | 操作   |
| 1  | 2022 - 2023 - 1学期实验室安全教育考试 | 试题随机 | 60       | 2022/8/30 0:00:00/<br>2022/9/13 0:00:00 | 25 | 100 | admin | 10     | 开始考试 |

### 4. 选中答案,并点下一题

|                           | 实验室安全考试试卷(校级)      | 总共100 题共100分  |          |
|---------------------------|--------------------|---------------|----------|
|                           | 3:系统管理员考试时间:90分钟 剩 | 剩余时间:89分40秒   |          |
| 一.单选题(共50题,共50分)          |                    |               | 进度:1/100 |
| 1.身上看火后,下列哪种灭火万法是错误的?(1分) |                    |               |          |
|                           |                    |               |          |
| ●D.用厚重化物復益压火入田<br>●C 迎风性胸 |                    |               |          |
| ●D.大量水冲或跳入水中              |                    |               |          |
|                           |                    |               |          |
|                           |                    |               |          |
|                           |                    |               |          |
|                           |                    |               |          |
|                           |                    |               |          |
|                           |                    |               |          |
|                           |                    |               |          |
|                           |                    |               |          |
|                           |                    |               |          |
|                           |                    |               |          |
|                           |                    |               |          |
| 选择题号:1 ▼ 上─题              | 下一題 保存答卷           | 检查答卷     提交答卷 |          |
|                           |                    |               |          |

- 5. 考试完毕,点击提交答卷
- 6. 点击【成绩查询—考试查询】(查看成绩)
- 7. 点击【个人管理—查看证书】,点击"打印合格证书",然后点击"下载合格证书"即可

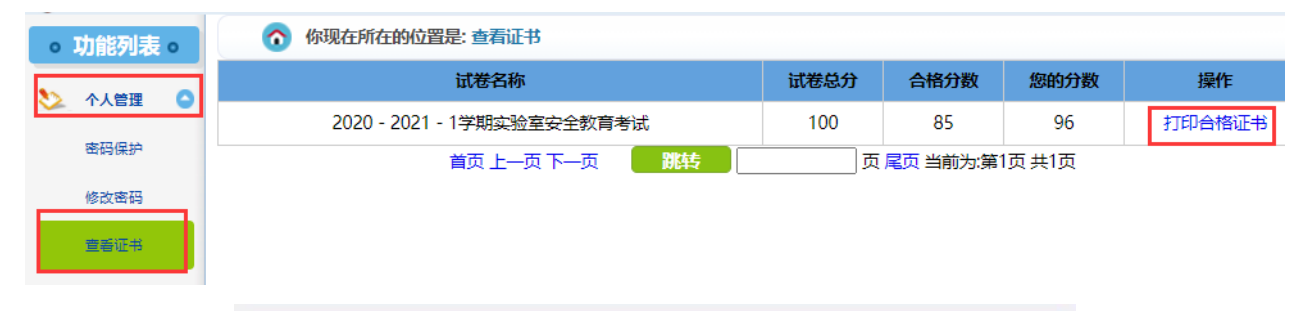

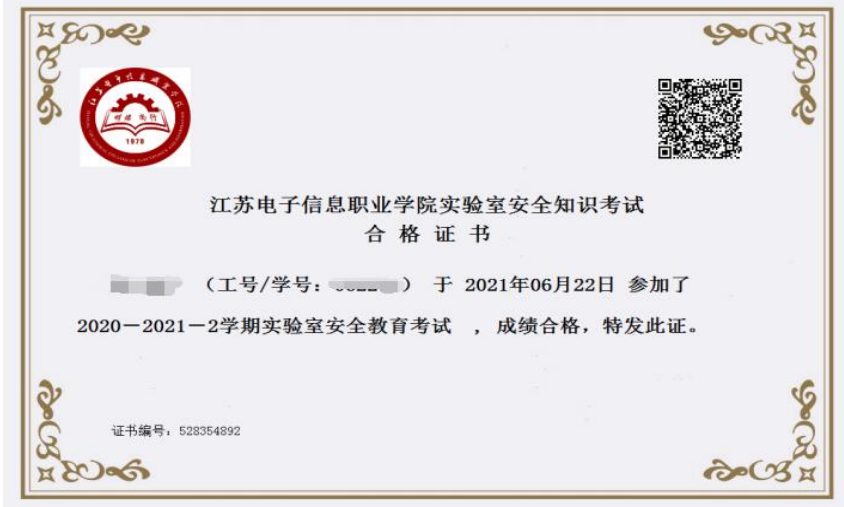

# 三、手机端操作流程

## 1.用户登录

学生登录账号和初始密码均为学号。

|              | <    | 主菜单 退出   |      |
|--------------|------|----------|------|
|              |      | — 学习考试 — |      |
| 江苏电子信息职业学院   |      |          | A    |
| 实验室安全教育与考试系统 | 个人信息 | 考试须知     | 修改密码 |
| 用户名:         |      |          |      |
| 密码:          | 在线学习 | 模拟考试     | 正式考试 |
| 登陆           |      | E        |      |
| 注册           | 查看成绩 | 查看证书     |      |

#### 2.点击【在线学习】: 学习实验室安全相关知识

|                                                                                                    | 在线练习                                                                                                    |
|----------------------------------------------------------------------------------------------------|----------------------------------------------------------------------------------------------------|
| 所属专题:                                                                                                    | ====所有专题====                                                                                                    |
| 试题类型:                                                                                                    | ====全部题型==== ▼                                                                                                    |
| <ol> <li>1.使用ABC类</li> <li>灾?()(</li> <li>A.含碳固体</li> <li>B.可燃液体</li> <li>C.可燃气体</li> <li>D.金属火灾</li> <li>参考答案:</li> <li>205045</li> </ol> | <ul> <li>(千粉灭火器可以扑灭以下哪几类火</li> <li>2分)共 165 题</li> <li>(火灾</li> <li>(火灾</li> <li>(火灾</li> <li>(水灾</li> <li>(水灾</li> </ul> |
| 用年 定凶 ノリ 4/1 ・                                                                                                    |                                                                                                    |
|                                                                                                    | 上一题下一题返回                                                                                                    |

| 2022—2023<br>—1学期实验<br>室安全教育考 100 80 <u>开始</u> | 试卷名称                               | 试卷总分             | 合格分数 | 操作              |
|------------------------------------------------|------------------------------------|------------------|------|-----------------|
| 试                                              | 2022—2023<br>—1学期实验<br>室安全教育考<br>试 | <sub>;</sub> 100 | 80   | <u>开始</u><br>考试 |

4.点击【交卷】后并确认后,会弹出分数界面。可以查看到分数。

| 剩余时间:89分45秒                                                                  |
|------------------------------------------------------------------------------|
| 一.单选题 (共50题,共50分)                                                            |
| 1.如果睡觉时被烟火呛醒,正确的做法是()。(1分)<br>〇A.寻找逃生通道<br>〇B.往床底下钻<br>〇C.继续睡觉<br>〇D.抢救心爱的东西 |
| 上一题 下一题 交卷 返回                                                                |

5.在主菜单可以【查看成绩】和【查看证书】(点击生成考试合格证书)